## Downloading Compliance - S10 AirSense / Autoset device

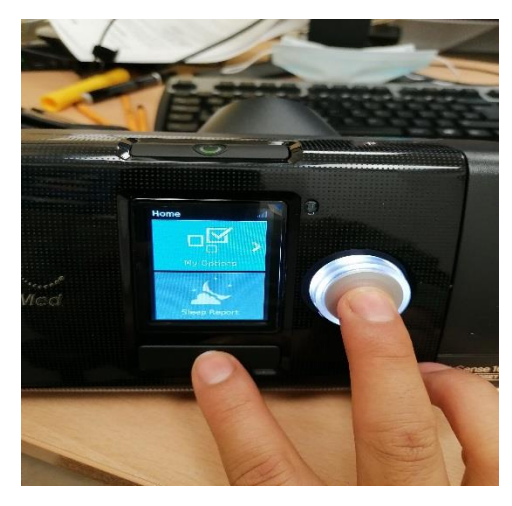

Once the machine is on:

- Get to the home screen with the heading home on the top left;
- Hold down the button with the house symbol AND the dial button on the right (*glowing white*) at the same time until the screen changes to **CLINICAL MENU/SETTINGS** (*usually takes 3 seconds*);

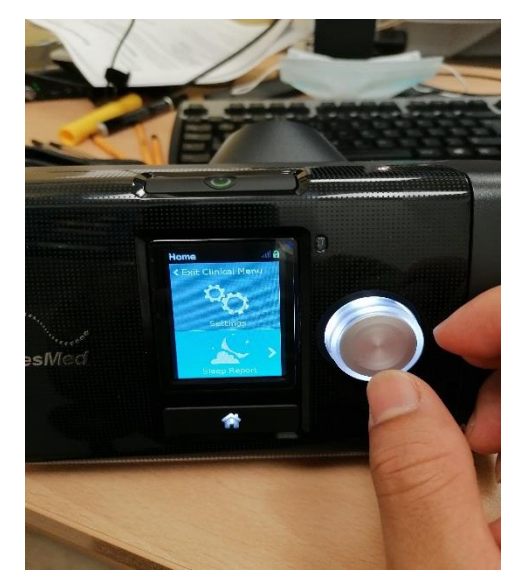

- Device is now unlocked so be cautious for the buttons you press from this point;
- Turn the dial button clockwise to highlight **SLEEP REPORT** (to show it has been selected, it will be highlighted with a light blue color);
- Press the white button to select SLEEP
  REPORT option.

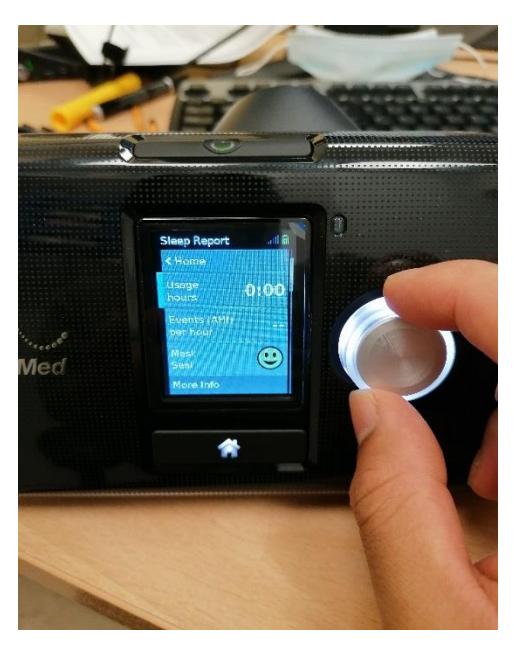

• Turn the dial button to scroll down the list of sleep report until you reach the **PERIOD** option.

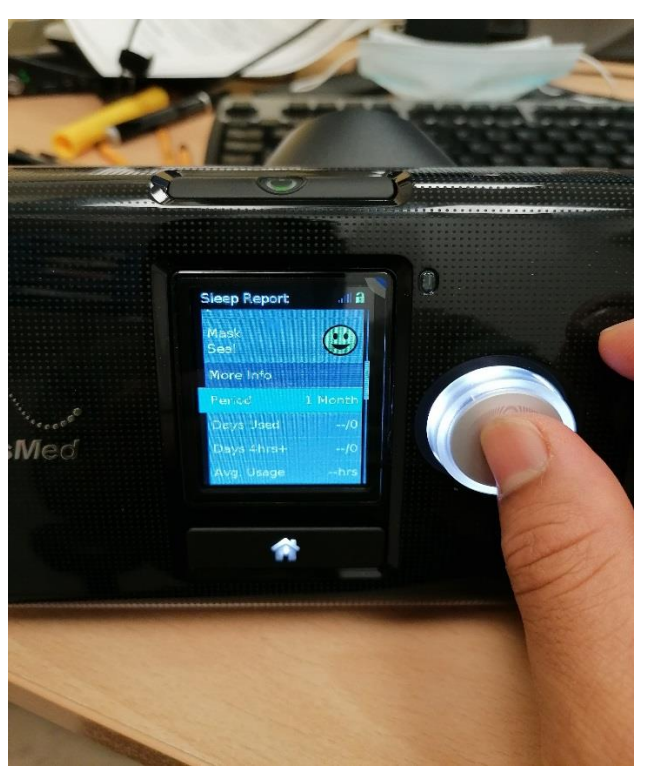

• <u>Once period is highlighted</u>, select the option by pressing the dial button.

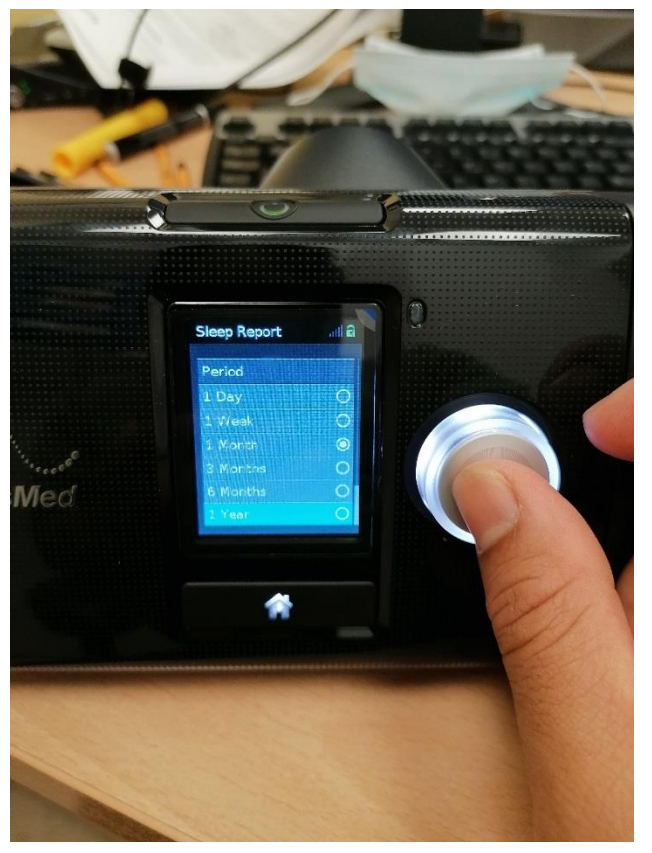

 Once selected, turn the dial button until you have highlighted Period of 1 year. Once highlighted, press to select the option.

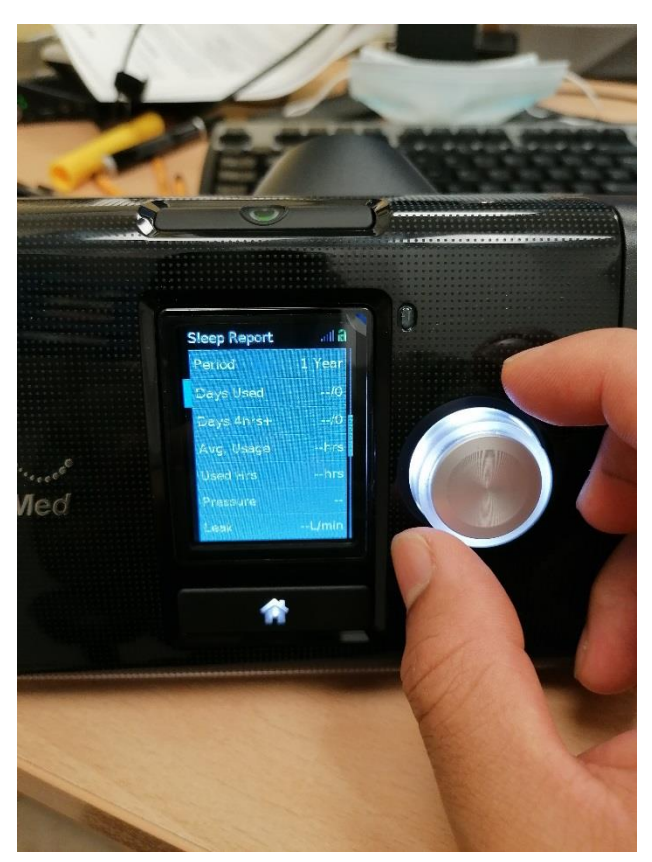

Scroll down by turning the dial button so you will be able to view all data for 1-year:

> Days used Days 4 hours + Average usage Used hours Leak AHI

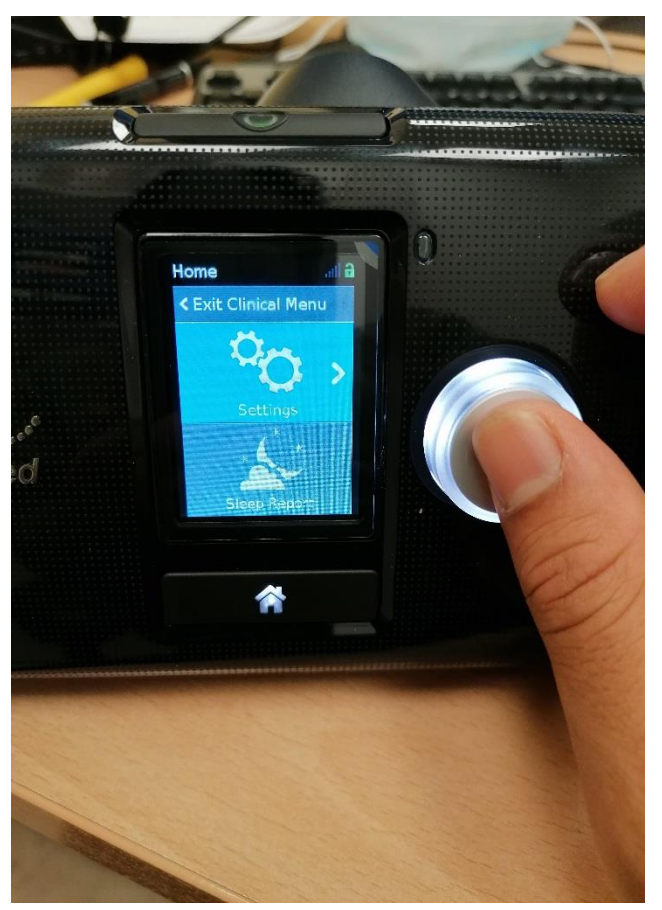

- After collecting the 1-year data, press the button with the house symbol to get you back to the clinical menu screen.
- Select the SETTINGS option by highlighting it and pressing the dial button.

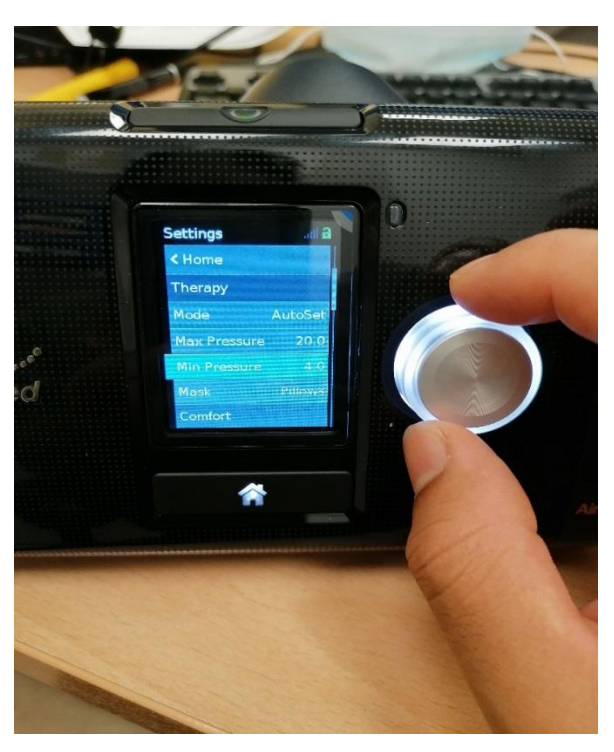

• The screen should change taking you to the settings list menu - you will be able to view:

Set Pressure or, Max Pressure Min Pressure

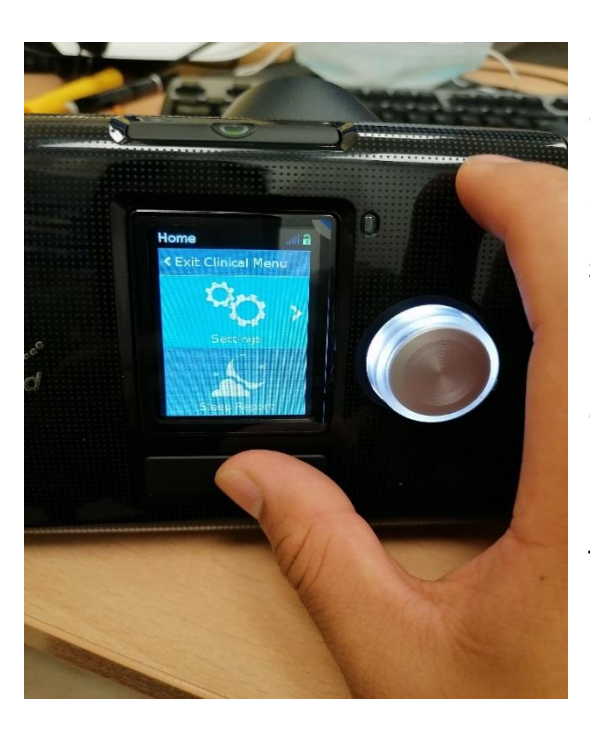

• Once all compliance is retrieved, press the button with the house symbol until it takes you back to the Clinical Menu screen.

• Once here, please turn the dial button to highlight the top row "Exit Clinical Menu" and press dial button to make exit. This safely locks the device.